| WILKES                                                          | Revision:        | 1.0       |                 |           |
|-----------------------------------------------------------------|------------------|-----------|-----------------|-----------|
|                                                                 | Effective Date:  | 8/5/15    | Revision Date:  | 8/5/15    |
| UNIVERSITY                                                      | Last Revised by: | Help Desk | Document Owner: | Help Desk |
| FAQ – How do I sync Outlook with my Wilkes email using Windows? |                  |           |                 |           |

## Purpose

This guide outlines the steps necessary to sync your Wilkes email with Microsoft Outlook using the Windows OS.

Requirements

- An active Wilkes account
- A computer running Windows
- A working version of Microsoft Outlook (2003, 2007, 2010, or 2013)

## Notes

Make sure you have logged into <u>http://ewilkes.wilkes.edu</u> at least once to make sure your Google email account is active and functional.

## Process

- 1. Close Outlook so it is not running on your computer.
- 2. Navigate to the following web page in a web browser of your choice:

https://tools.google.com/dlpage/gappssync

| WILKES                                                          | Revision:        | 1.0       |                 |           |
|-----------------------------------------------------------------|------------------|-----------|-----------------|-----------|
|                                                                 | Effective Date:  | 8/5/15    | Revision Date:  | 8/5/15    |
| UNIVERSITY                                                      | Last Revised by: | Help Desk | Document Owner: | Help Desk |
| FAQ – How do I sync Outlook with my Wilkes email using Windows? |                  |           |                 |           |

3. Click the **Download Google Apps Sync** button.

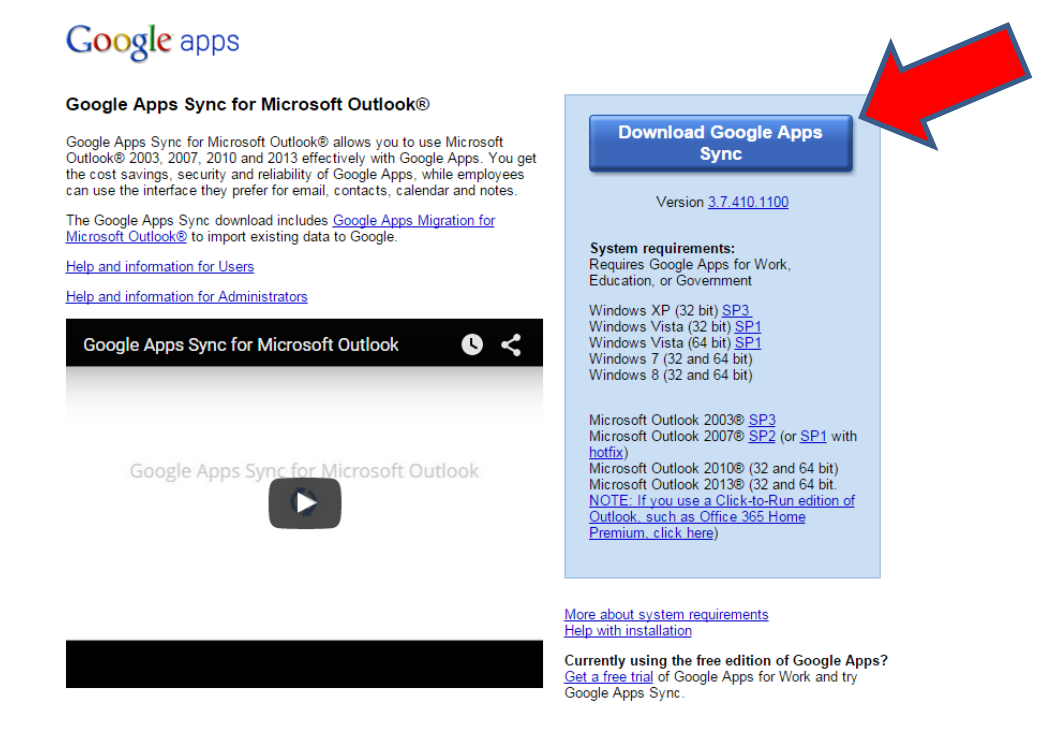

- 4. Run the newly downloaded file. This will start the installation of Google Apps Sync.
- 5. When prompted, login using your full Wilkes email address (including the "@wilkes.edu" portion) then click Continue.

| Google                          | <u>Help</u> |
|---------------------------------|-------------|
| Sign in with your Google Accour | it.         |
| Email address:                  |             |
| user.name@wilkes.edu            |             |
| Remember me                     |             |
| Continue Ca                     | ncel        |

|                                                                 | Revision:        | 1.0       |                 |           |  |
|-----------------------------------------------------------------|------------------|-----------|-----------------|-----------|--|
| WILKES                                                          | Effective Date:  | 8/5/15    | Revision Date:  | 8/5/15    |  |
| UNIVERSITY                                                      | Last Revised by: | Help Desk | Document Owner: | Help Desk |  |
| FAQ – How do I sync Outlook with my Wilkes email using Windows? |                  |           |                 |           |  |

6. After clicking continue, your default web browser will automatically open to the eWilkes login page. Login using your Wilkes username (excluding the "@wilkes.edu" portion) and password.

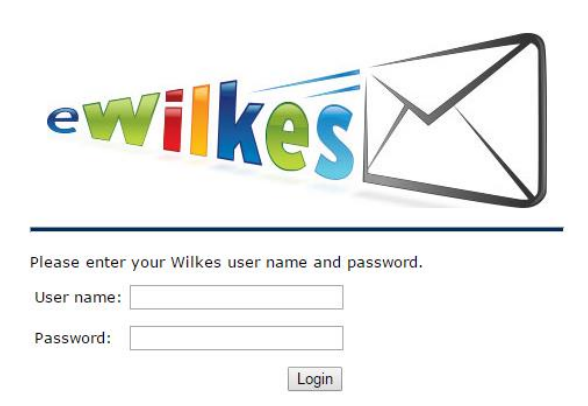

7. On the next page, scroll down and click Accept to accept the permission request for Google Apps Sync.

By clicking Accept, you allow this app and Google to use your information in accordance with their respective terms of service and privacy policies. You can change this and other Account Permissions at any time. Accept

Cancel

8. Switch back to the Google App Sync application, and click **Create Profile**.

| Set Up Google Apps Sync for Microso                                                                                                    | oft Outlook®                                                                                              |
|----------------------------------------------------------------------------------------------------|----------------------------------------------------------------------------------------------------|
| Create a Google Apps profile in Microsoft O                                                                                                 | utlook®                                                                                                   |
| Import data from an existing profile                                                                                                    |                                                                                                    |
| From a PST File                                                                                                    |                                                                                                    |
| Email messages                                                                                                    | ✓ Contacts                                                                                                |
| Deleted messages                                                                                                    | ✓ Calendars                                                                                               |
| ✓ Junk email                                                                                                    | ✓ Notes, journal entries, and tasks                                                                       |
| If you uncheck this option, you can i<br>Learn more<br>Send crash reports and usage statist<br>Help make Google Apps Sync better<br>Google. | mport your data later.<br>ics to Google<br>by automatically sending usage statistics and crash reports to |
| Learn more Show advanced setti                                                                                                    | ngs Create profile                                                                                        |

| WILKES                                                          | Revision:        | 1.0       |                 |           |
|-----------------------------------------------------------------|------------------|-----------|-----------------|-----------|
|                                                                 | Effective Date:  | 8/5/15    | Revision Date:  | 8/5/15    |
| UNIVERSITY                                                      | Last Revised by: | Help Desk | Document Owner: | Help Desk |
| FAQ – How do I sync Outlook with my Wilkes email using Windows? |                  |           |                 |           |

9. Set up is now complete. You can click **Start Microsoft Outlook** to launch Outlook. Outlook will then complete an initial synchronization.

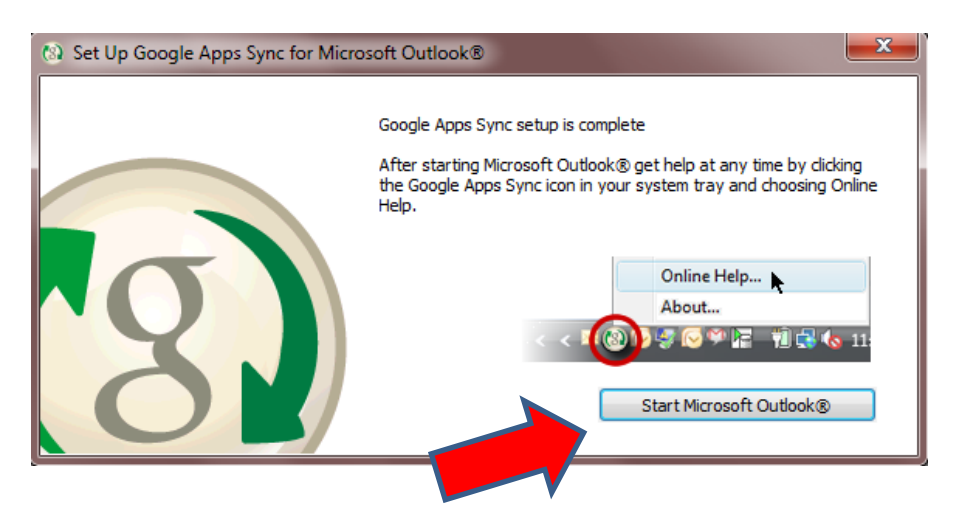